# Fire Smoke Detection Application for i-PRO

## LiveView

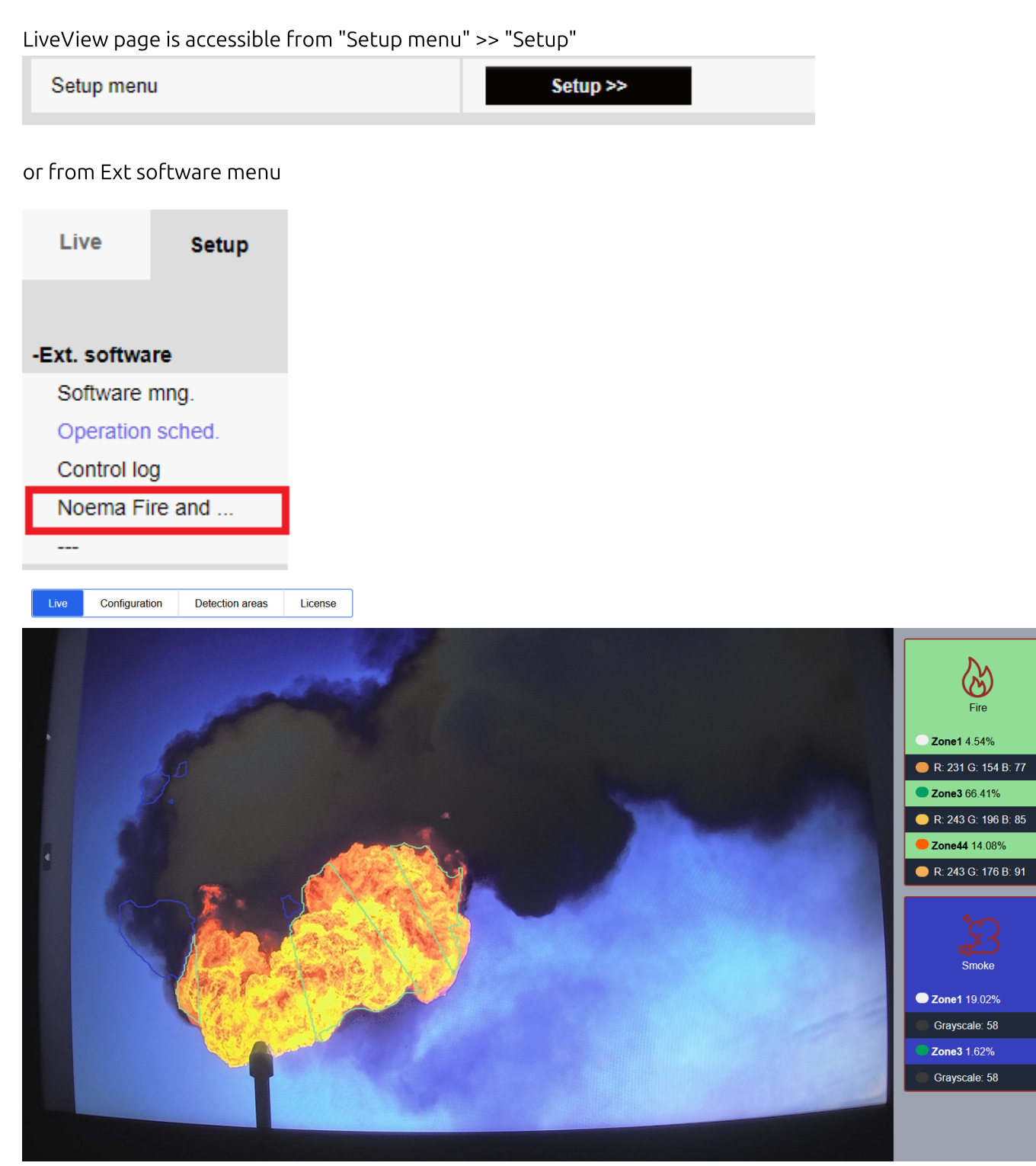

## Preferences

Application preferences can be set on "Configuration" and "Detection areas" page of application WebUI

## Configuration

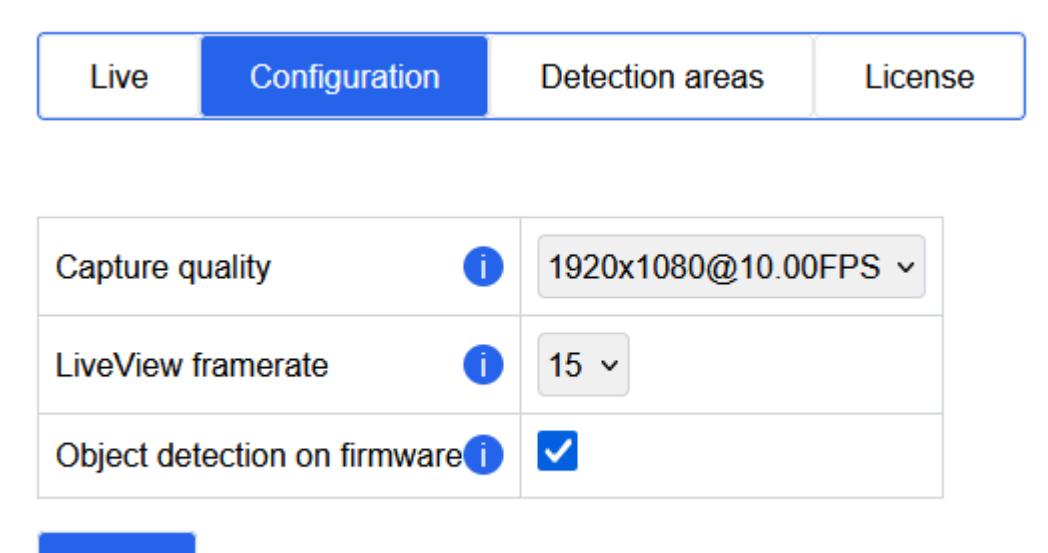

Save

| Settings                              | Unit | Min   | Default | Max      | Description                                                                                                    |
|---------------------------------------|------|-------|---------|----------|----------------------------------------------------------------------------------------------------|
| Capture<br>quality                    | Enum | 0     | 0       | max<=255 | List of capture modes (resolution and FPS)<br>provided by camera. Used for thumbnail<br>generation. Frames will be resized for AI model<br>inference. Actual FPS can be lower.                                                                                                    |
| LiveView<br>framerate                 | FPS  | 1     | 3       | 15       | LiveView page MJPEG stream FPS, does not affect inference speed.                                                                                                    |
| Object<br>detection<br>on<br>firmware | bool | False | True    | True     | Object detection using CV engine is always<br>operating inside of the camera. By setting False<br>(disabling function), more resources from CV<br>engine will be available to be used by the<br>extension software.<br><i>Notice:</i><br>When object detection is disabled, functions that<br>use the object detection installed in the camera<br>(such as some image quality automatic control<br>functions and APIrivacy Guard) will be also<br>disabled. |

## Detection areas

|                 | Zone<br>color | Enabled | Zone name | Fire ala<br>thresho | arm<br>Id, % | Smoke<br>thresho | alarm<br>old, % | Fire alarm<br>warm up<br>timer, ms () | Sn<br>war | moke alarm<br>rrm up timer,<br>ms () | Fire alarm<br>cooldown<br>timer, ms () | Smoke alarm<br>cooldown<br>timer, ms () | Fire<br>alarm<br>ID 🚺 | Send fire<br>test alarm | Smoke<br>alarm<br>ID () | Send<br>smoke test<br>alarm () |
|-----------------|---------------|---------|-----------|---------------------|--------------|------------------|-----------------|---------------------------------------|-----------|--------------------------------------|----------------------------------------|-----------------------------------------|-----------------------|-------------------------|-------------------------|--------------------------------|
|                 |               |         |           | 100.00              | \$           | 20.00            | ÷               | 3600000                               | 50        | 000                                  | 30000                                  | 30000                                   | 172 ~                 | Test                    | 173 ~                   | Test                           |
| Clear All clear |               |         | Zone1     | 0.50                | \$           | 0.50             | \$              | 5000 0                                | 50        | 000                                  | 30000 0                                | 30000                                   | 171 ~                 | Test                    | 172 ~                   | Test                           |
|                 |               |         | Zone2     | 0.50                | \$           | 0.50             | \$              | 50000                                 | 50        | 000                                  | 30000 0                                | 30000                                   | 171 ~                 | Test                    | 174 ~                   | Test                           |
|                 |               |         | Zone3     | 0.50                | \$           | 0.50             | \$              | 5000                                  | 50        | 00 0                                 | 30000 0                                | 30000                                   | 171 ~                 | Test                    | 172 ~                   | Test                           |
|                 |               |         | Zone44    | 50.00               | \$           | 0.50             | \$              | 50000 0                               | 50        | 000                                  | 20000                                  | 30000 0                                 | 174 ~                 | Test                    | 174 ~                   | Test                           |
|                 |               |         | Zone5     | 0.50                | \$           | 0.50             | \$              | 5000                                  | 50        | 00 0                                 | 30000                                  | 30000 0                                 | 171 ~                 | Test                    | 172 ~                   | Test                           |
|                 |               |         | Zone6     | 0.50                | \$           | 0.50             | \$              | 5000 0                                | 50        | 000                                  | 30000                                  | 30000 0                                 | 171 ~                 | Test                    | 172 ~                   | Test                           |
|                 |               |         | Zone7     | 0.50                | 0            | 0.50             | \$              | 5000                                  | 50        | 00 0                                 | 30000                                  | 30000 0                                 | 171 ~                 | Test                    | 172 ~                   | Test                           |
|                 |               |         | ZoneLast  | 70.00               | \$           | 20.00            | \$              | 5000                                  | 50        | 000                                  | 30000 0                                | 30000 0                                 | 174 ~                 | Test                    | 173 ~                   | Test                           |

#### Manipulating zone contours:

| Button     | Description                                                                                                    |
|------------|----------------------------------------------------------------------------------------------------|
| $\bigcirc$ | Add new contour by clicking and adding vertexes to the configuration frame, to complete<br>the contour click on the first point. Zones to be added consecutively. 8 zones total, not more<br>then 16 vertexes. |
| ß          | Select an existing contour by clicking on it, the line style becomes a dash.                                                                                                    |
| Clear      | Delete selected contour.                                                                                                    |
| All clear  | Delete all contours.                                                                                                    |

#### Settings per zone:

| Settings                 | Unit  | Min       | Default                  | Max      | Description                                                                                                    |
|--------------------------|-------|-----------|--------------------------|----------|----------------------------------------------------------------------------------------------------|
| Zone color               | color |           |                          |          | Zone colors are constant                                                                                            |
| Enabled                  | bool  | False     | Full:True<br>ZoneN:False | True     | Only enabled zones will be processed                                                                                |
| Zone name                | text  | 1<br>char | Full<br>Zone N           | 20 chars | Used in alarms data and live view<br>cards.<br>Must contain only latin letters, digits,<br>underscores, and spaces. |
| Fire alarm<br>threshold  | %     | 0.01      | 0.5                      | 100.0    | Threshold for fire detection,<br>expressed as a percentage of a zone<br>size.                                       |
| Smoke alarm<br>threshold | %     | 0.01      | 0.5                      | 100.0    | Threshold for smoke detection,<br>expressed as a percentage of a zone<br>size.                                      |

| Settings                      | Unit | Min | Default | Max     | Description                                                                            |
|-------------------------------|------|-----|---------|---------|----------------------------------------------------------------------------------------|
| Fire alarm warm-<br>up timer  | ms   | 0   | 5000    | 3600000 | Time interval before a fire alarm<br>event is triggered after the first<br>detection.  |
| Smoke alarm<br>warm-up timer  | ms   | 0   | 5000    | 3600000 | Time interval before a smoke alarm<br>event is triggered after the first<br>detection. |
| Fire alarm<br>cooldown timer  | ms   | 0   | 30000   | 3600000 | Time to wait before initiating a new<br>fire alarm.                                    |
| Smoke alarm<br>cooldown timer | ms   | 0   | 30000   | 3600000 | Time to wait before initiating a new smoke alarm.                                      |
| Fire alarm ID                 | Enum | 171 | 171     | 174     | Camera internal Alarm ID assigned for fire detection events.                           |
| Send fire test<br>alarm       |      |     |         |         | Used for alarm checks and demonstration purposes.                                      |
| Smoke alarm ID                | Enum | 171 | 172     | 174     | Camera internal Alarm ID assigned for smoke detection events.                          |
| Send smoke test<br>alarm      |      |     |         |         | Used for alarm checks and demonstration purposes.                                      |

## Additional notes

- Please note that in the event of simultaneous fire and smoke detection, the application will prioritize fire event, and send both event, but due to the camera's cooldown limitation only fire alarm will be triggered.
- The application will be reloaded if the rotation setting is set in the camera configuration. Therefore, the LiveView page should also be reloaded.
- Enabled zones without contours to be considered full-frame zones.
- The default zone serves as a fallback option when no zones have been enabled in the internal configuration.

## License

License can be set on "License" WebUI page

|  | Live | Configuration | Detection areas | License |
|--|------|---------------|-----------------|---------|
|--|------|---------------|-----------------|---------|

| Device blob | /54fhdcg4nGOsHdaz5HaVCz9YD31bQS8CHitQcCy6xU= |
|-------------|----------------------------------------------|
| Status      | Valid<br>Expiry date: 31.10.2024             |
| License     | New license key Apply                        |

## System linkage for VMS

## Genetec Security Center with i-PRO Active Guard

#### i-PRO Active Guard server configuration

1. Edit "C:\MultiAI\Backup\3rdpartyApp.config" in the PC that Active Guard server is installed.

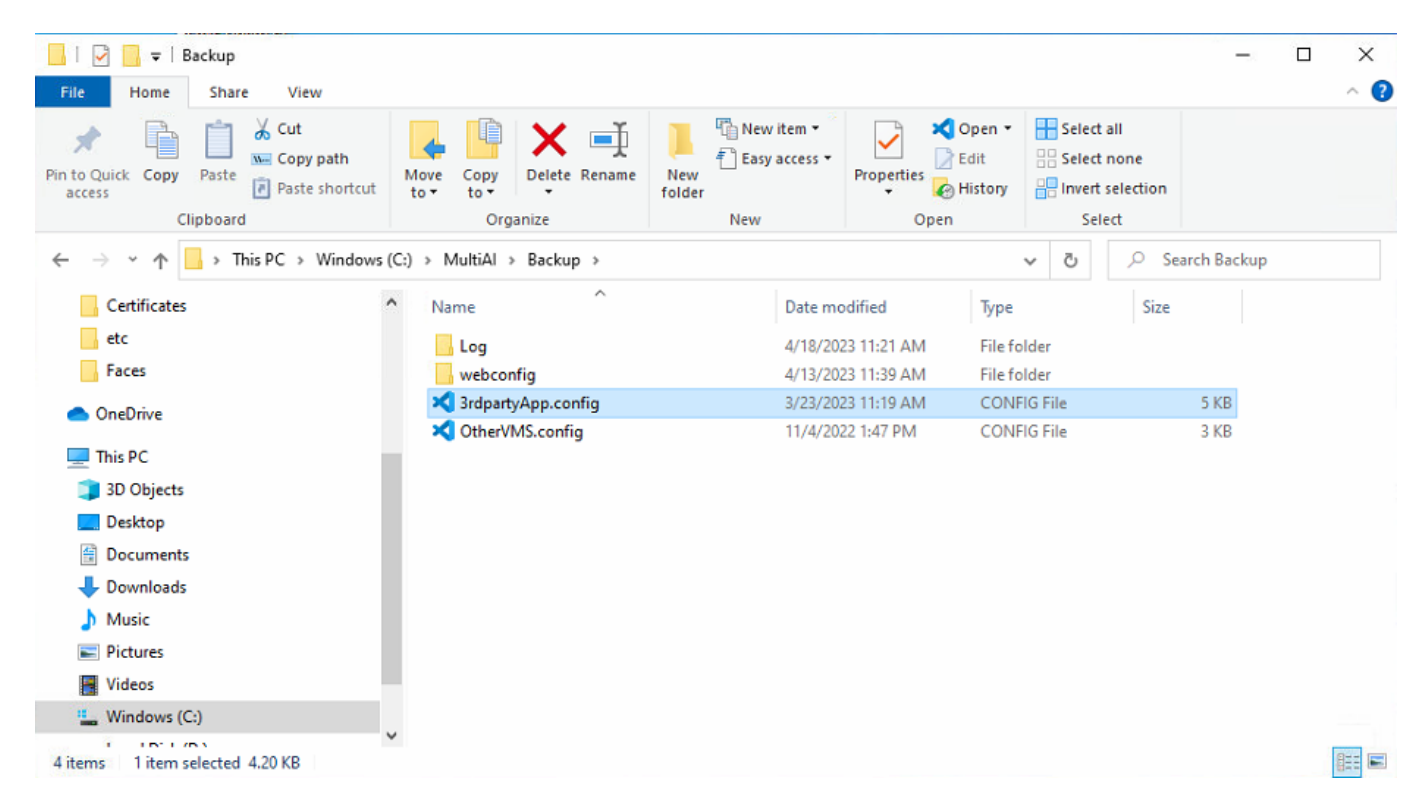

application\_name\_1 = "Noema Fire and Smoke Detection iPRO App" event\_name\_1 = "Fire detection" event\_name\_2 = "Smoke detection"

If Genetec system, genetec\_custom\_event\_id\_1 = 12000 genetec\_custom\_event\_id\_2 = 12001 for example. Remove the ";" at the beginning of the line, respectively

```
#-----
# Application name (mandatory)
#-----
# It is neccessary to match "EXTAPP1"or"EXTAPP2"or ... in the response of "/cgi-bin/getinfo?FILE=1" from c
# Up to 256 characters using alpha-numeral, hyphen, under score and period as camera's SDK specification.
application_name_1 = "Noema Fire and Smoke Detection iPRO App"
application_nume_2
;application_name_3 =
;application_name_4 =
;application_name_5 =
;application_name_6 =
;application_name_7 =
;application_name_8 =
;application_name_9 =
;application_name_10 =
# If you would like to register as an LPR app, please enter below.
# When registering as an LPR app, "Event name" and "Custom event ID" are not required.
lpr_application_name = "Vaxtor CONTAINER"
#-----
# Event name (mandatory)
#-----
# It is neccessary to match the event name included in the notification from camera.
event_name_1 = "Fire detection"
event_name_2 = "Smoke detection"
;event_name_3 =
;event_name_4 =
;event_name_5 =
;event_name_6 =
;event_name_7 =
;event_name_8 =
;event_name_9 =
;event_name_10 =
# Custom event ID. (Mandatory for Genetec system)
# This will be used for the notification from i-PRO Active Guard server to Genetec.
genetec_custom_event_id_1 = 12000
genetec_custom_event_id_2 = 12001
;genetec_custom_event_id_>
```

2. Register Camera on i-PRO Active Guard configuration web Register camera to i-PRO Active Guard server (Refer to 4.3.2.3).

| IP address   | Camera model              | Camera name         | Check result   | 1 | Ca        | mera connection |
|--------------|---------------------------|---------------------|----------------|---|-----------|-----------------|
| 192.168.0.30 | i-PRC/Panasonic WV-S2136L | Panasonic WV-S2136L | <b>2</b> = (0) |   |           |                 |
| 192.168.0.33 | i-PRC/Panasonic WV-S2136L | Panasonic WV-S2136L |                |   | HTTP      | 80              |
|              |                           |                     |                | _ | O HTHS    | 443             |
|              |                           |                     |                |   | User Name | edmin           |
|              |                           |                     |                |   | Password  |                 |

When the 3<sup>rd</sup> party extension software is installed in the selected camera, icon will be shown in the [Check result]. If not shown, please check if configuration file is edited correctly.

3. Restart i-PRO Active Guard Service

| Restart process is required to finish configuration. | Restart |
|------------------------------------------------------|---------|
|------------------------------------------------------|---------|

#### Genetec configuration

1. Create "Custom Event" on Genetec config tool. Value should be matched with Active Guard server side configuration.

| Config Tool System               | 🗙 🔯 Hardware in 📝 🎟 Video             | 🛛 🔆 🆄 Plugins                    | 🗸 🧟 Alarms 🛛 🖂 |                            |                    |
|----------------------------------|---------------------------------------|----------------------------------|----------------|----------------------------|--------------------|
| 🦉 General settings 🥌 Roles 🕮 Sch | edules 🛛 Scheduled tasks 🚿 Macros 🛱 C | $tutput behaviors$ $\langle$ $>$ | 84             |                            |                    |
| Custom fields                    |                                       |                                  |                | Custom events Event colors |                    |
| <b>Events</b>                    | Custom event                          | Value                            | Role           |                            |                    |
|                                  | test                                  |                                  | Local system   |                            |                    |
| Actions                          | Wrong-way vehicle                     |                                  | Local system   |                            |                    |
|                                  | Stopped vehicle                       |                                  | Local system   |                            |                    |
| Id Logical ID                    | Auto track alarm                      |                                  | Local system   |                            |                    |
|                                  | Clearance export progress             |                                  | Local system   |                            |                    |
| Ilcor paceword sottings          | Fire detection                        | 12000                            | Local system   |                            |                    |
| Coser password settings          | Smoke detection                       | 12001                            | Local system   |                            |                    |
| Activity trails                  |                                       |                                  |                |                            |                    |
| 🎵 Audio                          |                                       |                                  |                |                            |                    |
| 📒 Threat levels                  |                                       |                                  |                |                            |                    |
| Incident categories              |                                       |                                  |                |                            |                    |
| Features                         |                                       |                                  |                |                            |                    |
| 😃 Updates                        |                                       |                                  |                |                            |                    |
| Aaintenance mode reasons         |                                       |                                  |                |                            |                    |
| Advanced settings                |                                       |                                  |                |                            |                    |
|                                  |                                       |                                  |                |                            |                    |
|                                  | +×/                                   |                                  |                |                            |                    |
| 🕂 Add an entity                  |                                       |                                  |                |                            | 🗢 Cancel 🛛 🖌 Apply |

2. (Optional) Create "Alarm" and configure "Event-to-action"

| Event-to-action |                   |
|-----------------|-------------------|
| When:           | Fire detection    |
| From:           | Any entity        |
| Action:         | 👰 Trigger alarm 👻 |
| Alarm:          | Sire detection    |
| Effective:      | Always            |
| Enabled:        |                   |
|                 | Cancel Save       |

## Milestone XProtect with i-PRO Active Guard

With i-PRO Active Guard server, alarm name, snapshot, and event detail information are shown on XProtect Alarm manager.

i-PRO Active Guard server configuration

#### i-PRO Active Guard server configuration

#### XProtect configuration

1. Create "Analytics Event" on XProtect Management client Name must be matched with configured event name.

| Site Navigation                                                                                                    | <b>→</b> ₽ X | Analytics Events 👻 👎                                                                                                    | Analytics Events Information                   | <b>–</b> 9 |
|----------------------------------------------------------------------------------------------------|--------------|----------------------------------------------------------------------------------------------------|------------------------------------------------|------------|
| <ul> <li>Failover Servers</li> <li>♥ Failover Servers</li> <li>♥ Devices</li> <li>♥ Cameras</li> <li>♥ Microphones</li> <li>♥ Speakers</li> <li>♥ Metadata</li> <li>✓ o Input</li> <li>♥ Output</li> <li>♥ Cirent</li> <li>♥ Cirent</li> <li>♥ Cirent</li> <li>♥ Management Client Profiles</li> <li>♥ Rules and Events</li> <li>♥ Rules</li> <li>♥ Time Profiles</li> <li>♥ Notification Profiles</li> <li>♥ User-defined Events</li> <li>♥ Liner Votiles</li> <li>♥ User-defined Events</li> <li>♥ User-defined Events</li> <li>♥ User-defined Events</li> <li>♥ User-defined Events</li> <li>♥ Webbooks</li> </ul> |              | Analytics Events<br>Analytics Events<br>Bicycle_Abandoned<br>Fallen geople<br>Fire detection<br>GunnHandDetecton<br>FirRO Active Guard system notification<br>Evense plate detection<br>Registered advanced vehicle detection<br>Registered face detection<br>Registered face detection<br>Registered face detection<br>Registered face detection<br>Registered face detection<br>Registered face back of the face of the face of | Name:<br>Fre detection Test Event Description: |            |

2. Create "Alarm definition" on XProtect Management client

| Site Navigation                                                                                                    | - 4 × | Alarm Definitions 🚽 🧸                                                                                                    | Alarm Definition Information                                                                |                                             | •        |
|----------------------------------------------------------------------------------------------------|-------|----------------------------------------------------------------------------------------------------|---------------------------------------------------------------------------------------------|---------------------------------------------|----------|
| ► Teilover Servers<br>Mobile Servers<br>Devices                                                                                                    | ^     | Alarm Definitions     Al Scene Change Detection     Bicycle Abandoned     Eallen people                                                                                                    | Alam definition<br>Enable:                                                                  |                                             |          |
| - ⊸® Cameras<br>- ♪ Microphones<br>- ♥ Speakers<br>- ♥ Metadata<br>- ♥ Output                                                                                                    |       | Fire detection     GuninHandDetection     GuninHandDetection     Icicense plate detection     Registered advanced vehicle detection     Registered advanced vehicle detection                                                                                                    | Name:<br>Instructions:<br>Trigger                                                           | Hire detection                              | ^<br>v   |
| Client<br>Smart Wall                                                                                                    |       | Registered face detection<br>Registered license plate Detection<br>Registered people detection                                                                                                    | Triggering event:                                                                           | Analytics Events<br>Fire detection          | ~ <br>~  |
|                                                                                                    |       | The second second s                                                                                                    |                                                                                             |                                             |          |
| Management Client Profiles                                                                                                    |       | Hegistered Venicle Detection     Smoke detection     Unregistered license plate Detection     Wheel chair detection                                                                                                    | Sources:<br>Activation period                                                               | All Cameras                                 | Select   |
| Smart Client Profiles<br>Management Client Profiles<br>Matrix<br>Rules and Events                                                                                                    |       | Consideration and the second second s | Sources:<br>Activation period<br>Time profile:                                              | All Cameras<br>Atways                       | Select   |
| Smart Client Profiles     Management Client Profiles     Marix     Rules and Events     Brules     Watrix     Watrix |       | Pregistered vehicle deextual     Single detection     Unregistered filenese plate Detection     White care detection     White care detection                                                                                                    | Sources:<br>Activation period<br>Time profile:<br>Event based:                              | Al Cameras Always Start: Stop:              | Select V |
| Construction     Construction     C |       | Projistered vehicle deextual     Single deextual     Unregistered license plate Detection     White cane detection                                                                                                    | Sources:<br>Activation period<br>Time profile:<br>Event based:<br>Map<br>Alam manager view: | All Cameras Always Start: Stop: Start Stop: | Select   |

# Milestone XProtect without i-PRO Active Guard (with i-PRO Maximizer plug-in)

With i-PRO Maximizer plug-in, simple integration can be used without additional PC for Active Guard server. In this case, only alarm name will be shown on XProtect Alarm manager.

| Miestone XProtect Management Client 2021                                                                                                    | 1.42                                                                                                    |                                                  |                                       |                      |          | - 0 ×                    |
|----------------------------------------------------------------------------------------------------|----------------------------------------------------------------------------------------------------|--------------------------------------------------|---------------------------------------|----------------------|----------|--------------------------|
| File View Action Maintenance Tools Help                                                                                                    | P                                                                                                    |                                                  |                                       |                      |          |                          |
| a 🤊 🕡 🗢 🖬                                                                                                    |                                                                                                    |                                                  |                                       |                      |          |                          |
| Site Navigation 🔹 🕸                                                                                                    | X Configuration                                                                                                    |                                                  |                                       |                      |          |                          |
| - Smart Hall<br>- 22 View Groups<br>- 25 Smart Clext Publies<br>- 26 Management Clext Publies                                                                                            | A IPPO sameres     Test     Test | Select a carran or a gro<br>Auto Focus (Fired)   | g of cameras to anable or double      | ta conmanda          |          |                          |
| Matrix     Rules and Events     Pules     Time Profiles     Netform Profiles                                                                                                    | - The LFPC-Parameters WV-57100-F3 (132.163.9.2<br>- The LFPC-Parameters WV-57400-F3 (132.163.9.2<br>- The LFPC-Parameters WV-55544 (132.163.0.2) - C<br>- The LFPC-Parameters WV-55544 (132.163.0.2) - C<br>- The LFPC-Parameters WV-55544 (132.163.0.2) - C                                                                                                    | Auto facus for fixed carveria                    |                                       | ) Brable             | O Deable | C Endled on some cameras |
| User-defined Events     Analytics Events     Generic Events     Internols                                                                                                    |                                                                                                    | Auto Focus PTZ<br>Auto Isour                     |                                       | C truble             | O Deable | C Ended in some canenas  |
| Security     Security     Security     Security     Besic Users     System Clashboard     Current Table     System Monitor                                                               |                                                                                                    | Focus For (Field)<br>Focus far for find careeras |                                       | C Bradie             | O Duable | C Endled on some cameras |
| System Nonitor Thresholds     Sender Cardy and Angele Configuration Reports     Sender Logs     Weakters Dive     Meadure Servit     Access Control                                      |                                                                                                    | Focus Fer PTZ<br>Fecus fer                       |                                       | O Brable             | O Duble  | C Ended on some carversa |
| 20 Toders     20 Inder provides     20 Inder provides     20 Inder provides     20 Inder provides     20 Transaction definitions     20 Inder provide the provides     20 Inder provides |                                                                                                    | Focus Near (Finid)<br>Focus near forbed camera   |                                       | C Brable             | O Duble  | C Bubled on some cameras |
| Sta Nacional Set Neurophy                                                                                                    | ×                                                                                                    | Carligue constands                               | Update alam sending<br>an all cameras | Cutton Event Mapping |          |                          |

1. Run "Update alarm sending on all cameras" on [Rules and Events] – [i-PRO Extended Actions]

Check if HTTP alarm notification was configured on camera side. [Alarm] – [Notification] – [Notification] – [HTTP alarm notification] - [Address 1]

| Live                                                | Setup            | Alarm                                                 | VMD area | SCD ar       | ea   | Audio detection           | Notification |        |
|-----------------------------------------------------|------------------|-------------------------------------------------------|----------|--------------|------|---------------------------|--------------|--------|
| -Ext. software                                      | e                |                                                       | TCP at   | arm notifica | tion | HTTP alarm notifica       | tion         |        |
| Software r                                          | nng.             | HTTP alarm not                                        | fication | Alarm        | Diag | p.                        |              |        |
| Operation<br>Control log<br>Mimamori                | sched.<br>Al Dur | Address 1<br>User name<br>Password<br>Notification da | ta       |              | 0    | http://192.168.0.102.8095 | D=%almsrc2   | Delete |
| +Easy Setup                                         |                  | Address 2<br>User name<br>Password<br>Notification da | ta       | 0            |      | http://                   | D=01         | Delete |
| +Basic<br>-Image/Audio<br>Image<br>Image qua        | ality            | Address 3<br>User name<br>Password<br>Notification da | ta       | 0            |      | http://                   | D=01         | Delete |
| +Multi-screen<br>-Alarm<br>Alarm<br>VMD area        | n                | Address 4<br>User name<br>Password<br>Notification da | ta       |              |      | http://                   | D=01         | Delete |
| SCD area<br>Audio dete<br>Notificatio<br>+User mng. | n                | Address 5<br>User name<br>Password<br>Notification da | ta       | 0            |      | http://                   | D=01         | Delete |

2. Create "Custom Event Mapping" Set Hexadecimal number of alarm ID and tag name.

| Cus                            | tom Event Mappin                                                 | gs                                                                        |                                                                            | × |
|--------------------------------|------------------------------------------------------------------|---------------------------------------------------------------------------|----------------------------------------------------------------------------|---|
| Use this<br>Events<br>This cor | s section to map cu<br>with these custom<br>nfiguration is globa | ustom event codes to ev<br>mappings will be trigger<br>I for all cameras. | ents that can be received from the cameras.<br>ed on "i-PRO Custom Event". |   |
|                                | Alarm ID                                                         | Tag                                                                       |                                                                            |   |
|                                | AB                                                               | Fire detection                                                            |                                                                            |   |
| 1                              | AC                                                               | Smoke detection                                                           |                                                                            |   |
| •                              |                                                                  |                                                                           |                                                                            |   |
|                                |                                                                  |                                                                           |                                                                            |   |
|                                |                                                                  |                                                                           |                                                                            |   |

3. Create "Alarm definitions" Select i-PRO Maximizer Events and i-PRO Custom Event for Triggering event.

| Site Navigation 👻          | Alarm Definitions 🗸 🕫                 | Alarm Definition Information        |                        |         |
|----------------------------|---------------------------------------|-------------------------------------|------------------------|---------|
| Speakers                   | 🔨 🖃 🧏 Alarm Definitions               | Alarm definition                    |                        |         |
| - 🤓 Metadata               | AI Scene Change Detection             | Enabler                             |                        |         |
| of input                   | - Je Fire detection                   | Lindbo                              |                        |         |
| 🚫 Output                   | - g Gun in hand detection             | Name:                               | Fire detection         |         |
| Glient                     | License plate detection               | hetructione                         |                        |         |
| - III Smart Wall           | Registered advanced vehicle detection |                                     |                        |         |
| - Canal View Groups        | Registered license plate Detection    |                                     |                        | ~       |
| - 👰 Smart Client Profiles  | - Registered people detection         | Trigger                             |                        |         |
| Management Client Profiles | - Registered vehicle detection        |                                     |                        |         |
| - 😳 Matrix                 | - Stopped_Vehicle                     | Inggering event:                    | IPPRO Maximizer Events | ~       |
| Rules and Events           | Unregistered license plate Detection  |                                     | i-PR0 Custom Event     | ~       |
| - 📋 Rules                  | Visual PB On Common Funct             | a                                   |                        |         |
| - 🛞 Time Profiles          | VaxAEPR OI Canera Event               | aources:                            | All Cameras            | Select  |
| - Motification Profiles    |                                       | Activation period                   |                        |         |
|                            |                                       | Time profile:                       | Ahave                  |         |
|                            |                                       |                                     | randya                 | -       |
| - 🍖 Generic Events         |                                       | <ul> <li>Event based:</li> </ul>    | Start                  | Select  |
| - 🖧 Webhooks               |                                       |                                     | Stor                   | Select  |
| - Axis actions             |                                       | L                                   | - 19 J                 |         |
| i-PRO Extended Actions     |                                       | Мар                                 |                        |         |
| e 🛱 Security               |                                       | Alarm manager view                  | O Smart map            |         |
|                            |                                       |                                     |                        |         |
| - Rasic Users              |                                       |                                     | (e) Map                |         |
| AXIS Optimizer Security    |                                       | Related map                         |                        | ~       |
| System Dashboard           |                                       | Occurrence of the second second     |                        |         |
| Gurrent Tasks              |                                       | Operator action required            |                        |         |
| System Monitor             |                                       | l me limit:                         | 1 minute               | ~       |
| System Monitor Thresholds  |                                       | Events triggered                    |                        | Select  |
| Evidence Lock              |                                       |                                     |                        |         |
| Server Leze                |                                       | Other                               |                        |         |
| Matadata Llas              |                                       | Related cameras:                    |                        | Select  |
| Matadata Saush             |                                       | Initial alarm owner:                |                        | ~       |
| Manager Control            |                                       | In this I also an an include        |                        |         |
| - 92 Incidents             |                                       | anna alarm pronty.                  | i: High                | ~       |
| 53 Incident properties     |                                       | Alarm category:                     |                        | ~       |
| Transact                   |                                       | Events triggered by alarm:          |                        | Select. |
| Transaction sources        |                                       | Automations alarma                  |                        |         |
| Transaction definitions    |                                       | Hoto-close alarm                    |                        |         |
| AXIS Optimizer             |                                       | Alarm assignable to Administrators: |                        |         |
| Sh Device assistant        |                                       |                                     |                        |         |
| Operator controls          |                                       |                                     |                        |         |
| (123) License plate lists  |                                       |                                     |                        |         |
| System overview            |                                       |                                     |                        |         |
| Speaker manager            |                                       |                                     |                        |         |
| i-PRO Plugins              |                                       |                                     |                        |         |
| i-PRO Active Guard         |                                       |                                     |                        |         |
| 🖻 🔵 Alarms                 |                                       |                                     |                        |         |
| 🛃 Alarm Definitions        | v .                                   |                                     |                        |         |
| c                          | >                                     |                                     |                        |         |
|                            |                                       |                                     |                        |         |

## Video Insight with i-PRO Active Guard

#### i-PRO Active Guard server configuration

#### i-PRO Active Guard server configuration

No configuration is required for Active Guard plug-in. Configured event name will be shown in "Extension app. event filter.

| Sound                | Refine filters X |
|----------------------|------------------|
| Extension app. event | Fire Detection   |
| ● VCA ►              | Smoke Detection  |
|                      |                  |

(Optional) Rule configuration on Video Insight:

By configuring the event name as "Category" in "Enhanced System Input", any Actions can be used.

| 7  | Add Event                          |                                                                      |            |                          |                                  |                                          | ×      |
|----|------------------------------------|----------------------------------------------------------------------|------------|--------------------------|----------------------------------|------------------------------------------|--------|
| Po | ossible Events that will Trig      | ger the Rule                                                         |            |                          |                                  |                                          |        |
|    | Event Type<br>Access Control Event | Event Description<br>Trigger off of an Access Control Entry or Alarm | Enhanced S | System Input             |                                  |                                          |        |
|    | Alert Button                       | An alert button appears in the "Alert Buttons" menu                  | Cameras    | □ 192.168.0.21 - Panason | ic - Model: S                    | 713Z (192.168.0.21                       |        |
|    | Analytics                          | Trigger off of a supported Camera's Analytics                        |            | □ 192.168.0.22 - Panason | iic - Model: S<br>iic - Model: S | 4156 (192.168.0.22<br>8544 - Sensor 3 (1 |        |
|    | Camera Down                        | Trigger when a specific or all cameras stop responding.              |            | 192.168.0.20 - Panason   | ic - Model: S                    | 8544 - Sensor 4 (1                       |        |
| ►  | Enhanced System Input              | Receive Alert with Metadata                                          |            | S7130 (192.168.0.40)     |                                  |                                          |        |
|    | Digital Input                      | External input device (i.e Alarm)                                    |            |                          |                                  |                                          |        |
|    | License Plates                     | Trigger when a License Plate is found                                |            |                          |                                  |                                          |        |
|    | SDK Input                          | Receive data from a TCP Port                                         |            |                          |                                  |                                          |        |
|    | User Login                         | Rule triggers when a user logs in.                                   |            |                          |                                  |                                          |        |
|    | Video Motion                       | Motion is detected on a specific camera                              |            |                          |                                  |                                          |        |
|    |                                    |                                                                      |            |                          | Select All                       | Clear Selections                         |        |
|    |                                    |                                                                      | Category   | Fire Detection           |                                  |                                          |        |
|    |                                    |                                                                      | Area       |                          |                                  |                                          |        |
|    |                                    |                                                                      |            |                          |                                  |                                          |        |
|    |                                    |                                                                      |            |                          |                                  |                                          |        |
|    |                                    |                                                                      |            |                          |                                  |                                          |        |
|    |                                    |                                                                      |            |                          |                                  |                                          |        |
|    |                                    |                                                                      |            |                          |                                  | ок                                       | Cancel |

## NVR/WV-ASM300

#### camera configuration

[Alarm] – [Notification] – [Notification] – [TCP alarm notification] - [Destination of notifications] Configure NVR's IP address for destination.

| Live                    | Setup    | Alarm             | VMD area   | SCD ar       | ea   | Audio dete       | ction     | Notification |        |
|-------------------------|----------|-------------------|------------|--------------|------|------------------|-----------|--------------|--------|
| -Ext. softwar           | re       |                   | TCP al     | arm notifica | tion | HTTP alarm r     | notificat | ion          |        |
| Software                | mng.     | TCP alarm notifie | cation     | O            | n    | 00               | Off       |              |        |
| Operation<br>Control Io | n sched. | Additional alarm  | data       | O            | n    | 00               | Off       |              |        |
| Mimamor                 | i Al Dur | Destination port  |            | 1818         |      | (1-65535)        |           |              |        |
|                         |          | Retry times       |            | 2 🗸          | ]    |                  |           |              |        |
| +Easy Setup             | <b>.</b> | Destination of no | tification | Alarm        | Diag | . Destination se | rver addr | ess          |        |
| +Basic                  |          | Address 1         |            |              |      | 192.168.0.102    |           |              | Delete |
| +Image/Aud              | io       | Notification pe   | r VMD area |              |      | ○ On             | Off       | Alarm area N | o. 1 v |
| +Multi-scree            | n        | Address 2         |            |              |      | ·                |           |              | Delete |
| Alarm                   |          | Notification pe   | r VMD area |              | _    | On               | Off       | Alarm area N | o. 1 🗸 |
| SCD area                | 1        | Address 3         |            |              |      |                  |           |              | Delete |
| Audio det               | ection   | Notification pe   | r VMD area |              |      | On               | Off       | Alarm area N | o. 1 V |
| -User mng.              |          | Address 4         |            | 0            |      |                  |           |              | Delete |

## NVR configuration

Extension software alarm should be configured on NVR.

| Control | Cam. select      | Setup | Recording setup  | Event setup             | Advanced setup           |           |                                            |                                  |                  |                   |     |
|---------|------------------|-------|------------------|-------------------------|--------------------------|-----------|--------------------------------------------|----------------------------------|------------------|-------------------|-----|
|         | Setup            |       | Recording mode   | On 🗸                    | •                        | Extension | software ala                               | rm - Google Chrome               |                  | - 0               | x x |
|         | Date/Language    |       | · Select "Off"   | for "Recording mode" t  | o stop all the recording | ▲ 保護されて   | ていない通信                                     | 192.168.0.120/cgi-bin/event_exta | larm.cgi         |                   | Z   |
|         | Camera           |       | Alarm disarm du  | ration 2 s              | <b>~</b>                 |           | Extension                                  | software alarm                   |                  |                   |     |
|         | REC & event      |       | TCP alarm port r | number 1818             |                          |           | No.                                        | Name                             | Mes<br>(DE       | sage ID<br>C/HEX) |     |
|         |                  |       | Extension softwa | are alarm Setu          | e >                      |           |                                            | 侵入検知<br>運殺論知                     | 50               | / 32              |     |
|         | Monitor          |       |                  |                         |                          |           |                                            | 方向検知                             | 52               | / 34              |     |
|         |                  |       | Emergency reco   | rding setup             |                          |           |                                            | ラインクロス                           | 56               | / 38              |     |
|         | Network          |       | Recording tim    | ne 30 s                 | ~                        |           | 5                                          | Fallen people                    | 171              | / AB              |     |
|         | liser management |       | Emergency a      | udio recording Off      | ~                        |           |                                            | Fire detection                   | 176              | / B0              |     |
|         | oser management  |       | This setting     | is to record audio only | for emergency recordi    |           | 7                                          | Smoke detection                  | 180              | / B4              |     |
|         | Maintenance      |       | "Audio" of "Re   | ecording Setup" under ' | "REC & event" is being   |           | 8                                          | ユーザー定義4                          | diam law and and | /                 |     |
|         |                  |       | · Other manu     | facturers' cameras are  | not supported.           |           | <ul> <li>ir setting<br/>window.</li> </ul> | g the message ID, the name is    | displayed on t   | ne event type     |     |
|         | HDD management   |       | SD backup rec.   | Setu                    | < q                      |           |                                            |                                  |                  |                   |     |
|         | Extra function   |       | Smart coding (G  | OP control) Setu        | p >                      |           |                                            | Set                              |                  |                   |     |
|         |                  |       |                  |                         |                          |           |                                            |                                  |                  |                   |     |

To notify WV-ASM300, configure WV-ASM300's IP address from [Network] – [TCP alarm notifiacton].

| Control | Cam. select     | Setup | Basic             | e-Mail |       | TCP alarm notification | NTP/SNMP |  |
|---------|-----------------|-------|-------------------|--------|-------|------------------------|----------|--|
|         | Setup           |       |                   |        |       |                        |          |  |
|         |                 |       | TCP alarm notifie | cation |       |                        |          |  |
|         | Date/Language   |       | Port number(      | to PC) | 1818  |                        |          |  |
|         |                 |       | Retry             |        | 2 🗸   |                        |          |  |
|         | Camera          |       | Destination a     | ddress |       |                        |          |  |
|         | REC & event     |       | Address1          |        | 192.1 | 68.0.99                |          |  |
|         |                 |       | Address2          |        |       |                        |          |  |
|         | Monitor         |       | Address3          |        |       |                        |          |  |
|         |                 |       | Address4          |        | _     |                        |          |  |
|         |                 |       | Address5          |        |       |                        |          |  |
|         | User management |       | Address6          |        |       |                        |          |  |
|         |                 |       | Address7          |        | -     |                        |          |  |
|         | Maintenance     |       | Address8          |        | -     |                        |          |  |
|         | HDD management  |       | Addresso          |        |       |                        |          |  |
|         | noo management  |       |                   |        |       | Set                    |          |  |
|         | Extra function  |       |                   |        |       |                        |          |  |
|         |                 |       |                   |        |       |                        |          |  |

## WV-ASM300 configuration

[Setting] – [AI camera] – [Alarm name setting]

Set Name and Message ID. Message ID must be matched with the number configured.